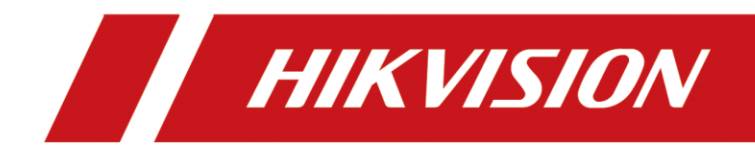

## Настройка DS-PA0103-В совместно с HikCentral 2.4

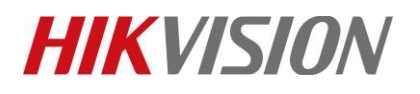

| Title:   | Настройка DS-PA0103-В совместно с HikCentral 2.4 | Version: | v1.0 | Date: | 26/04/2023 |
|----------|--------------------------------------------------|----------|------|-------|------------|
| Product: | DS-PA0103-B                                      |          |      | Page: | 1 of 10    |

### Перед началом

Используемое оборудование

- 1. DS-PA0103-B V6.1.0b15
- 2. HikCentral 2.4
- 3. IP Speaker Finder V3.3.1

### Настройка DS-PA0103-В совместно с HikCentral 2.4

### 1. Активация устройства

 Скачайте NAM IP Speaker Finder <u>http://ftp.hikvision.ru/02.%20Software/02.%20Hikvision%20Tools/01.%20For%20Windows/For%20IP%20Speaker/</u>

| 式 > Manager(V1.0)20190626 |                  |        | ٽ ×      |
|---------------------------|------------------|--------|----------|
| 名称                        | 修改日期             | 类型     | 大小       |
| 📕 Lang                    | 2019/6/15 14:46  | 文件夹    |          |
| ~devlist.lst              | 2021/6/23 11:35  | LST 文件 | 1 KB     |
| 🕡 BatchUpdat.exe          | 2017/11/4 12:01  | 应用程序   | 675 KB   |
| devdb.dat                 | 2021/6/23 11:38  | DAT 文件 | 1 KB     |
| 🗟 libmysqld.dll           | 2006/11/6 16:24  | 应用程序扩展 | 3,528 KB |
| 🗟 Lic.dll                 | 2012/2/8 10:34   | 应用程序扩展 | 40 KB    |
| 📄 license.dat             | 2019/6/4 10:54   | DAT 文件 | 28 KB    |
| License.lic               | 2012/2/8 10:34   | LIC 文件 | 1 KB     |
| license1.dat              | 2019/5/29 16:19  | DAT 文件 | 26 KB    |
| 🐼 Manager.exe             | 2019/6/27 15:17  | 应用程序   | 1,759 KB |
| 🗟 NASetup.dll             | 2015/11/23 11:40 | 应用程序扩展 | 60 KB    |
| 🕤 SysConfig.ini           | 2021/6/23 11:35  | 配置设置   | 1 KB     |
| i updatefile.txt          | 2021/6/23 11:36  | 文本文档   | 1 KB     |

2) Активируйте устройство. Если устройство не отображается в списке – нажмите на иконку Refresh.

|         | Manager V3.3.1     |               |             |             |         |               |              |              | _                |          | ×   |
|---------|--------------------|---------------|-------------|-------------|---------|---------------|--------------|--------------|------------------|----------|-----|
| Device  | Address Book Tools | Language Help |             |             |         |               |              |              |                  |          |     |
| Reflesh | Add Delete Update  | About Exit    |             |             |         |               |              |              |                  |          |     |
| Flag    | MAC                | IP Address    | Device name | Device type | Version | Net interface | Local        | DeviceNumber |                  |          |     |
| 0       |                    | 192.168.3.2   |             |             |         |               | Books        |              | Sub net mask     | 255.255. | .25 |
| Online  | 0.9.246.254.6.165  | 10.176.46.76  | 1001        |             | V6.0.1  | 10.176.46.1   | LocalNetwork |              | Gateway ip       | 10.176.4 | 6.2 |
|         |                    |               |             |             |         |               |              |              | DNS Server 0     | 0.0.0.0  |     |
|         |                    |               |             |             |         |               |              |              | DNS Server 1     | 0.0.0.0  |     |
|         |                    |               |             |             |         |               |              |              | First Server Ip  | 0.0.0.0  |     |
|         |                    |               |             |             |         |               |              |              | Second Server Ip | 0.0.0.0  |     |
|         |                    |               |             |             |         |               |              |              | Cloud Server Ip  | 0.0.0.0  |     |
|         |                    |               |             |             |         |               |              |              | First Group      | 0,0,0,0  |     |
|         |                    |               |             |             |         |               |              |              | Second Group     | 0,0,0,0  |     |
|         |                    |               |             |             |         |               |              |              | CtrlUart Baud    | 0 bps    |     |

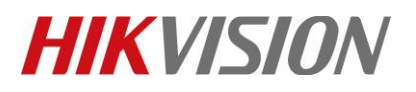

| Title:   | Настройка DS-PA0103-В совместно с HikCentral 2.4 | Version: | v1.0 | Date: | 26/04/2023 |
|----------|--------------------------------------------------|----------|------|-------|------------|
| Product: | DS-PA0103-B                                      |          |      | Page: | 2 of 10    |

3) Нажмите двойным кликом на рупоре для перехода в настройки. Перейдите в BaseParam и задайте IP адрес

| ormation<br>seParam |                          |                        |
|---------------------|--------------------------|------------------------|
| seParam             | Device information       |                        |
|                     | DeviceNumber             | 1001                   |
|                     | DeviceName               | 1001                   |
|                     | UserName                 | admin                  |
|                     | Password                 |                        |
|                     | IP Address               |                        |
|                     | DHCP                     | C Enable C Disable     |
|                     | IP Address               | 10.199.13.110          |
|                     | Netmask 25<br>Gateway 10 | 255.255.255.0          |
|                     | Gateway                  | 10.199.13.254          |
|                     | DNS                      |                        |
|                     | DNS Address              | Enable     C Disable   |
|                     | Primary DNS              | 192.168.1.1            |
|                     | Secondary DNS            | 192.168.1.2            |
|                     | Setting of server        |                        |
|                     | Accunt                   |                        |
|                     | Password                 |                        |
|                     | Port                     | 8877                   |
|                     | Primary server           | 10.199.13.96           |
|                     | Secondary server         |                        |
|                     |                          | Authentication by both |

4) Теперь перейдем на WEB интерфейс. Для доступа воспользуйтесь парой admin 1234

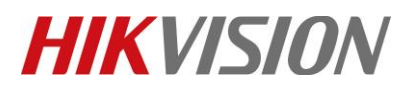

| Title:   | Настройка DS-PA0103-В совместно с HikCentral 2.4 | Version: | v1.0 | Date: | 26/04/2023 |
|----------|--------------------------------------------------|----------|------|-------|------------|
| Product: | DS-PA0103-B                                      |          |      | Page: | 3 of 10    |

# 5) Переходим на вкладку Server. Прописывае IP и порт сервера, а так же логин и пароль от рупора. То есть admin 1234

| Network      | Audio Server         |             |
|--------------|----------------------|-------------|
| Server       | Server               |             |
| Sip Setting  | Server IP            | 10.176.46.1 |
| Account      | Server Port          | 8877        |
| Intercom     | Server User          |             |
| Monitor      | User Name for Server | admin       |
| Audio        | Password for Server  | ····        |
| IP Filtering |                      | Save        |
| Maintain     |                      |             |

### 6) На вкладке Monitor прописываем 9999 порт

| Network     | Multic | ast Monitor |            |
|-------------|--------|-------------|------------|
| Server      | Monito | or Address  |            |
| Sip Setting | •      | Priority    | Address ?  |
| Account     |        | 1           | 0.0.0:9999 |
| Intercom    |        |             |            |
| Monitor     |        | 2           |            |
| Audio       |        | 3           |            |

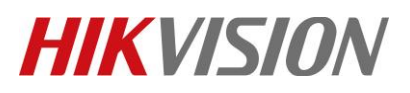

| Title:   | Настройка DS-PA0103-В совместно с HikCentral 2.4 | Version: | v1.0 | Date: | 26/04/2023 |
|----------|--------------------------------------------------|----------|------|-------|------------|
| Product: | DS-PA0103-B                                      |          |      | Page: | 4 of 10    |

### 7) Скопируем серийный номер из вкладки Overview

| Network      | System Overview  |                            |
|--------------|------------------|----------------------------|
| Server       | Web Version      | V1.0.1                     |
| Sip Setting  | Fireware Version | V6.1.0b15                  |
| Account      | Serial Number    | 42798548645                |
| Intercom     | IP Address       | 10.176.46.76               |
| Monitor      | Primary DNS      | 0.0.0.0                    |
| Audio        | Netmask          | 255.255.255.0              |
| Addio        | Secondary DNS    | 0.0.0.0                    |
| IP Filtering | Gateway          | 10.176.46.254              |
| Maintain     |                  |                            |
| Security     | Server Ip        | 10.176.46.1                |
|              | Server Status    | connected                  |
| Overview     |                  |                            |
|              | SD Card Status   | total:60620 MB, used:60606 |

### 2. Настройка HikCentral

1) Переходим на вкладку Device-IP Speaker и нажимаем добавить. Указываем логин и пароль от рупора и его серийный номер. Процесс добавления занимает достаточно долгое время, может быть до 1 минуты.

# **HIKVISIO**N

| Title:   | Настройка DS-PA01 | 03-B c | овместно с HikCentral 2.4                | Version:                       | v1.0   | Date: | 26/04/2023 |
|----------|-------------------|--------|------------------------------------------|--------------------------------|--------|-------|------------|
| Product: | DS-PA0103-B       |        |                                          |                                |        | Page: | 5 of 10    |
|          |                   |        |                                          |                                |        |       |            |
|          |                   | _      |                                          |                                |        |       |            |
|          | Device            |        | 🔶 Add IP Speaker                         |                                |        |       |            |
|          |                   |        |                                          |                                |        |       |            |
|          |                   |        | Basic Information                        |                                |        |       |            |
|          |                   |        | Adding Mode                              | <ul> <li>Serial No.</li> </ul> |        |       |            |
|          |                   |        |                                          | Ratch Import                   |        |       |            |
|          |                   |        |                                          | O Batch import                 |        |       |            |
|          |                   |        | *Device Serial No.                       |                                |        |       |            |
|          |                   |        | * Device Name                            |                                |        |       |            |
|          |                   |        |                                          |                                |        |       |            |
|          |                   | 습      | *User Name                               | admin                          |        |       |            |
|          |                   |        | * Password                               |                                |        | Ø     |            |
|          |                   |        |                                          |                                |        | Risky |            |
|          |                   |        | Resource Information                     |                                |        |       |            |
|          | IP Speaker        |        | <ul> <li>Add Resource to Area</li> </ul> |                                |        |       |            |
|          |                   |        |                                          |                                |        |       |            |
|          |                   |        | * Area                                   | Create Area by Device Name     |        |       |            |
|          | Recording Server  |        |                                          | Add Add and Continue           | Cancel |       |            |

#### 2) Если вы все сделали правильно, то увидите следующую картину

| + Add 📋 Delete 🔑 Chan | ge Password 🛛 🖓 Refresh All |              |           |                  |                     | Search    | Q |
|-----------------------|-----------------------------|--------------|-----------|------------------|---------------------|-----------|---|
| Device Name 🛓         | Device Address 🗍            | Serial No. 🗧 | Version ÷ | Network Status ÷ | Password Strength 🗧 | Operation |   |
| 10.176.46.76          | 10.176.46.76                | 42798548645  | /         | ♥ Online         | Risky               | ÷         |   |

### 3) Проверьте, что создалась область. Если область не создалась – создайте ее вручную

| () H | kCentral Professional 🏦 🔡  | Video   | Access (       | Control Park       | ing Lot Vis | itor Intelligent Analysis | Attendance On      | Board Monitoring | Eve  | nt and Alarm      | Person Account and   | Add Area ×                                                                       |
|------|----------------------------|---------|----------------|--------------------|-------------|---------------------------|--------------------|------------------|------|-------------------|----------------------|----------------------------------------------------------------------------------|
| 5    | + 🗈 🕸                      | O Suppo | orts global so | rting for the list | data.       |                           |                    |                  |      |                   |                      |                                                                                  |
|      | HikCentral Professional    | Cam     | era D          |                    | tor Vehic   | le Security Radar         |                    | Alarm Output     |      | S Speaker I       | Jolt Third-Party     | Parent Area * 💿                                                                  |
| 181  |                            | +       | m (3           |                    | 10 B        | S & C                     |                    |                  |      |                   |                      | Skirth                                                                           |
| CON. | V SHitcentral Professional |         | Name :         | Address :          | Device      | Network Performance       | Recording Schedule | Dicture Storner  | Area | Manufacturer      | Configure Streaming  | HitCentral Professional                                                          |
|      | 172.16.240.2               |         | CH10 17        | 177 18 210 20      | 477.16.7    | 0.000                     | Continued          | Theater storinge |      | Million and and a | contrigue ou curring | 172.16.240.3                                                                     |
|      | 172.16.240.3               |         |                | 172.10.240.20      |             | Cristie                   | Conngured          | (E)              |      |                   |                      | 11 172.16.240.4                                                                  |
|      | 1112.16.240.4              |         | 6864           | 10.176,46,10       | IDS96       | Online                    | Configured         | Ε'\              | iDS  | Hikvision         |                      | 11 172.16.240.5                                                                  |
|      | 172.16.240.5               |         | 7A26           | 10.176.46.10       | IDS96       | Online                    | Configured         | pStore           | iDS  | Hikvision         |                      | 1 203_channel                                                                    |
|      | 1 203_channel              |         |                | 10.176.46.239      | ANPS 7 1    | Online.                   |                    | FA.              | AN   |                   |                      | 10 2602                                                                          |
|      | 1 2602                     |         |                |                    |             |                           |                    |                  |      |                   |                      | III 671                                                                          |
|      | 1 671                      |         |                | 10.176.46.42       | 8003        | Online.                   | Not Added          | EN               |      | Hikvision         |                      | 1 to 64 characters allowed, excluding special characters such as $\Lambda^{*?*}$ |
|      | ANPE                       |         | Camera         | 10.176.46.41       | 9203        | Online Online             | Not Added          | El               | 9203 | Hikvision         | -                    | IP Speaker                                                                       |
|      | III Ax                     |         | Camera         | 172.16.240.21      | 172:16.2    | Offline                   | Configured         | Εl               | Co   | Hikvision         |                      |                                                                                  |
|      | AvHub001                   |         |                |                    |             | O College                 | Not added          | TA               |      |                   |                      | Streaming Server 0                                                               |
|      | 1 Count_6810               |         |                |                    |             | County .                  |                    |                  |      |                   |                      | <none> ~</none>                                                                  |
|      | III Emergency              |         | Camena         | 10.176,46,17       | 6332_fish   | Conline Conline           | Not Added          | EA               | Fism | Hikvision         | -                    | If the IPv4 Streaming Server is configured, the stream from IPv6 cameras         |
|      | III Fever                  |         |                | 10.176.46.17       | 6332_fish   | Online                    | Not Added          | ΕĄ               | Fis- | Hikvision         | -                    | related to the area cannot be obtained.                                          |
|      | > III Fisheye              |         | Camera         | 10.176.46.17       | 6332_fish   | Online                    | Not Added          | ĒΛ               | Real | Hikvision         |                      | Expand ¥                                                                         |
|      | III 1D596                  |         |                | 10.176.46.40       | 671         | Coline                    | Configured         | inStore          | 675  |                   |                      |                                                                                  |
|      | > III Intercom             |         |                |                    |             | Contraction               | componen           | Possera          |      |                   |                      |                                                                                  |
|      | Main_station               |         |                | 172,16,240,26      | 172.16.2    | Offline .                 | Not Added          | EA               | Qu., | Hikvision         | #                    |                                                                                  |
|      | III Queue                  |         |                | 10.176.46.10       | ID596       | Online                    | Not Added          | ΕĄ               | IDS  | Hikvision         | -                    | Add Cancel                                                                       |
|      | ing thermal                |         |                |                    |             |                           |                    |                  |      |                   |                      |                                                                                  |

© Hangzhou Hikvision Digital Technology Co.,Ltd. All Rights Reserved.

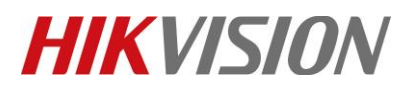

| Title:   | Настройка DS-PA0103-В совместно с HikCentral 2.4 | Version: | v1.0 | Date: | 26/04/2023 |
|----------|--------------------------------------------------|----------|------|-------|------------|
| Product: | DS-PA0103-B                                      |          |      | Page: | 6 of 10    |

4) Не забыв в нее добавить pecypc IP Speaker

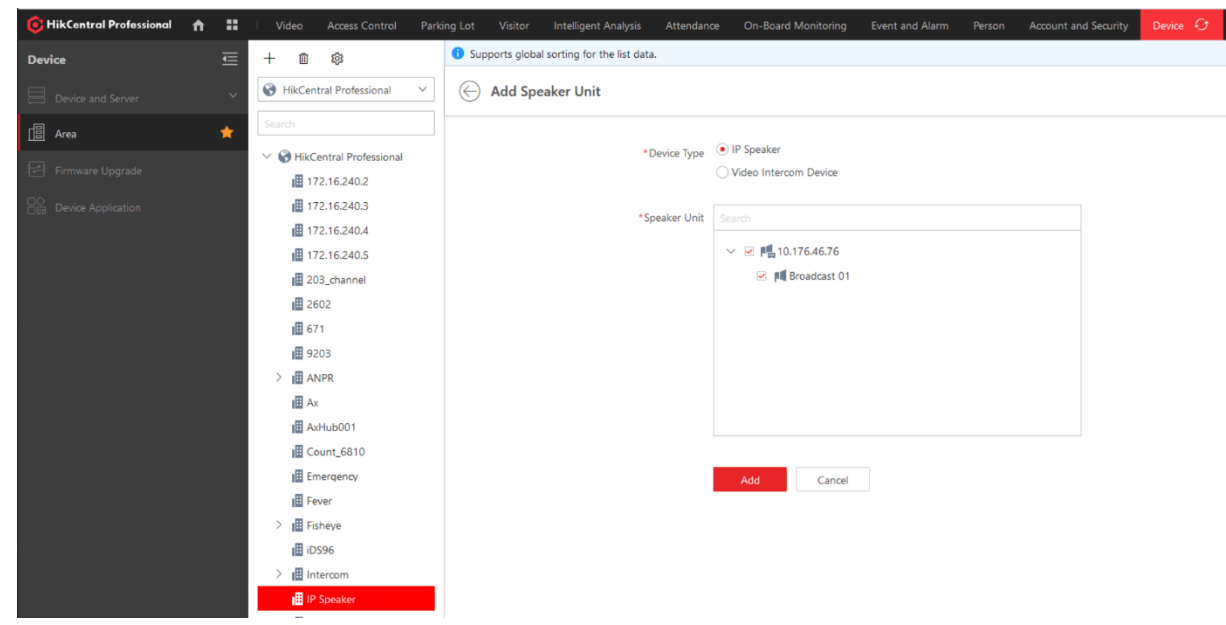

5) Создаем спикер группу и так же добавляем туда рупор в Меню Audio Broadcast – Speaker Unit Group. Для быстрого нахождения меню воспользуйтесь поиском по ключевому слову Broadcast

| 🚯 HikCentral Professional 🔥 👪                                                     | Video Access Control Pa | arking Lot Visitor Intelligent Analysis At |
|-----------------------------------------------------------------------------------|-------------------------|--------------------------------------------|
| Audio Broadcast 📃                                                                 | tə 🖉 ū                  | + Add 🗇 Delete 🖘 Volume                    |
| Speaker Unit Group                                                                | Search                  | Add Speaker Unit                           |
| 📕 Media Library                                                                   | SpeakerGroup            | Search                                     |
| $\underline{\mathbb{Q}}^{\mathfrak{g}}$ Live Broadcast and Recording $\checkmark$ |                         | V 🗹 📔 IP Speaker                           |
| FC Scheduled Broadcast                                                            |                         | Broadcast 01                               |
| Basic Configuration                                                               |                         |                                            |
|                                                                                   |                         |                                            |
|                                                                                   |                         |                                            |
|                                                                                   |                         | Add                                        |
|                                                                                   |                         |                                            |

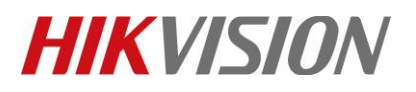

| Title:   | Настройка DS-PA0103-В совместно с HikCentral 2.4 | Version: | v1.0 | Date: | 26/04/2023 |
|----------|--------------------------------------------------|----------|------|-------|------------|
| Product: | DS-PA0103-B                                      |          |      | Page: | 7 of 10    |

6) Так же создайте библиотеку в меню Audio Broadcast – Media Library

| 🔞 HikCentral Professional 🔒 🏫 |   | Video Access Control | Parking Lot Visitor Intelligent Analysis A |
|-------------------------------|---|----------------------|--------------------------------------------|
| Audio Broadcast               | ∎ | ট⊕ ∠ Ū               | + Add 🔟 Delete                             |
| 🔀 Speaker Unit Group          |   | Search               | Name 🗧                                     |
| Tedia Library                 | ☆ | MediaDirectory       | TakeMeToTheRiver—Kaleida                   |
|                               | ~ |                      |                                            |
| R Scheduled Broadcast         |   |                      |                                            |
| Basic Configuration           |   |                      |                                            |
|                               |   | •                    |                                            |

### 7) Загрузите туда пример аудиофайла через кнопку add

| Uploading Progress           |             |      |
|------------------------------|-------------|------|
| UploadCompleted.             |             |      |
|                              |             | 100% |
| Details                      |             |      |
| Name                         | Status      |      |
| TakeMeToTheRiver—Kaleida.mp3 | 🕑 Uploaded. |      |
|                              |             |      |
|                              |             |      |

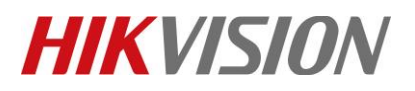

| Title:   | Настройка DS-PA0103-В совместно с HikCentral 2.4 | Version: | v1.0 | Date: | 26/04/2023 |
|----------|--------------------------------------------------|----------|------|-------|------------|
| Product: | DS-PA0103-B                                      |          |      | Page: | 8 of 10    |

### 8) Теперь поменяем тип связи на Direct Access в меню Basic Configuration

| 🔞 HikCentral Professional 🔒 🏭                                               | Video Access Control Parking Lot | Visitor Intelligent Analysis | Attendance On-Board Monitoring | Event and Alarm P |
|-----------------------------------------------------------------------------|----------------------------------|------------------------------|--------------------------------|-------------------|
| Audio Broadcast 📃 🖻                                                         | Basic Configuration              |                              |                                |                   |
| 🔀 Speaker Unit Group                                                        | *Save Recording File to          | Local Storage                | ~                              |                   |
| 📕 Media Library                                                             | *Resource Pool                   | Local Resource Pool (2)      |                                |                   |
| ${\underline{\mathbb{P}}}^{_{\mathrm{sl}}}$ Live Broadcast and Recording $$ |                                  | Picture_storage_E            | vsm_local_pool                 |                   |
| R Scheduled Broadcast                                                       |                                  | 1 GB Free of 1 GB            | 774 GB Free of 863 GB          |                   |
| Basic Configuration                                                         |                                  |                              |                                |                   |
|                                                                             | Live Broadcast Parameters        |                              |                                |                   |
|                                                                             | *Broadcast Mode                  | Direct Access                | ~                              |                   |
|                                                                             | *Encoding Format                 | G711_u                       | ~                              |                   |
|                                                                             |                                  |                              |                                |                   |
|                                                                             |                                  | Save                         |                                |                   |

### 3. Haстройка Windows

1) Переходим в настройки звука

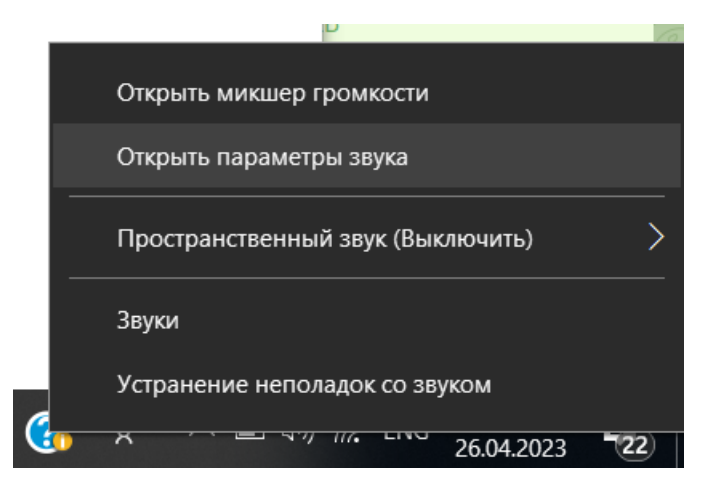

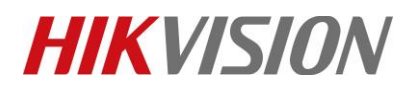

| Title:   | Настройка DS-PA010                                                                                                    | 3-В совместно с Н           | ikCentral 2.4                    | Version:                    | v1.0    | Date: | 26/04/2023 |
|----------|----------------------------------------------------------------------------------------------------|-----------------------------|----------------------------------|-----------------------------|---------|-------|------------|
| Product: | DS-PA0103-B                                                                                                    |                             |                                  |                             |         | Page: | 9 of 10    |
| 2)       | Выбираем вход – м                                                                                                    | микрофон                    |                                  |                             |         |       |            |
|          | — Параметры                                                                                                    |                             |                                  |                             | — — × т |       |            |
|          | ർ Параметры у                                                                                                    | стройств и громкс           | ости приложен                    | ий                          | ie<br>B |       |            |
|          | Настройте общую<br>громкость, чтобы изменить<br>все звуки. Вы можете<br>задать громкость для<br>определенных<br>приложений и системных<br>звуков в процентах от<br>общей громкости. | общая громкость<br>Ф≬)€ 100 | Вывод<br>Line 1 (Virtual Audio 🔗 | Ввод<br>Микрофон (2- Устр 🗸 |         |       |            |

По умолчанию

По умолчанию

Line 1 (Virtual Audi 🗸

100

100

100

87

### 3) Демонстрация работы

Приложение Громкость

Yandex with voice assistant (1)

口(1)

Сброс настроек и установка стандартных значений, рекомендуемых Майкрософт.

→ Системные звуки Ф

Yandex with voice assistant (1))

😨 Cisco Webex Service

Сбросить

1. В клиенте HikCentral с главной страницы переходим в Broadcasting, где выбираем спикер и тип передачи

Ввод

∨ По умолчанию

По умолчанию

Line 1 (Virtual Audi 🗸

 $\sim$ 

 $\sim$ 

 $\sim$ 

По умолчанию \vee По умолчанию

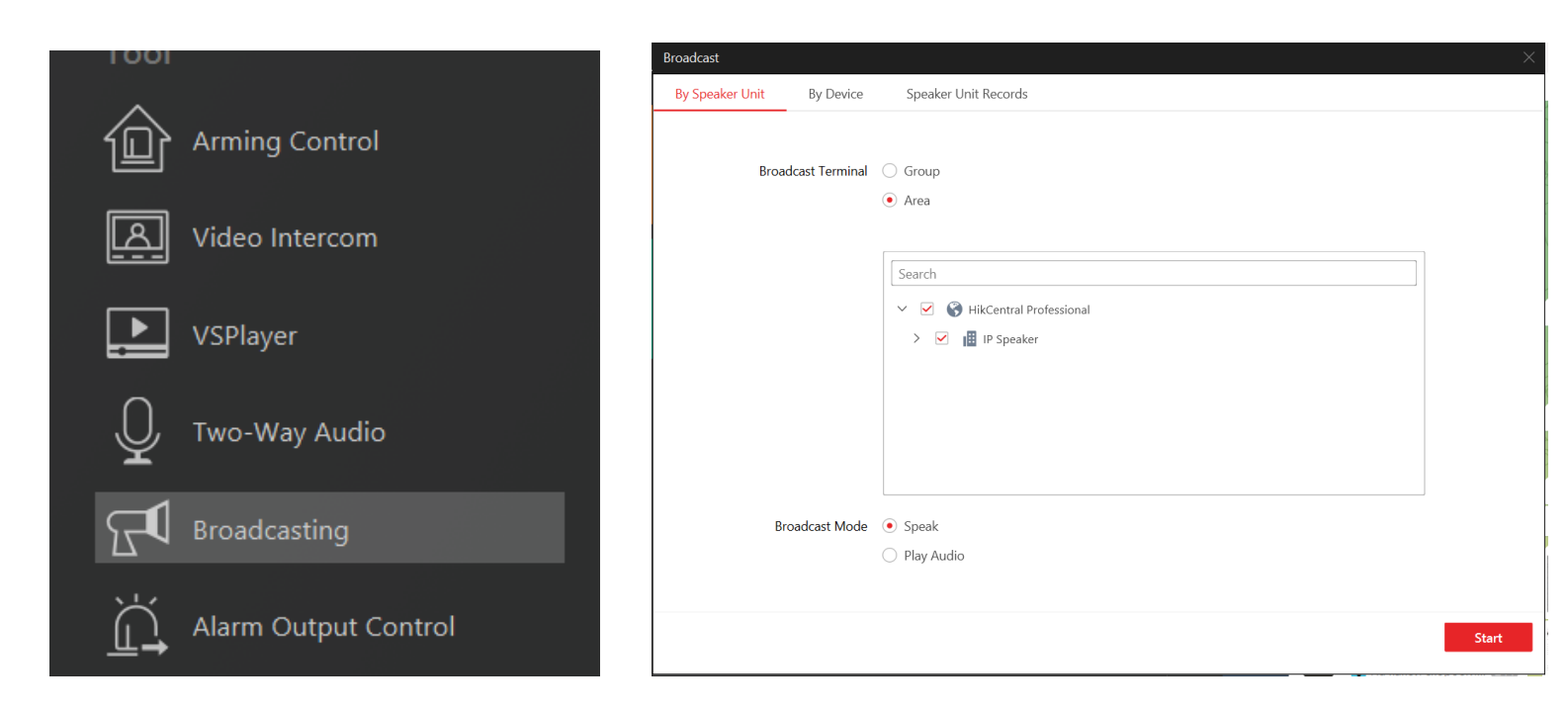

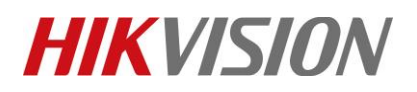

| Title:   | Настройка DS-PA0103-В совместно с HikCentral 2.4 | Version: | v1.0 | Date: | 26/04/2023 |
|----------|--------------------------------------------------|----------|------|-------|------------|
| Product: | DS-PA0103-B                                      |          |      | Page: | 10 of 10   |

### 2. Воспроизводим аудиофайл или звук в реал тайме через микрофон по желанию

| Broadcast<br>By Speaker Unit | By Device      | В                      | roadcast                 |                      | ×      |                 | ×     |
|------------------------------|----------------|------------------------|--------------------------|----------------------|--------|-----------------|-------|
|                              |                |                        | ا ا<br>Playing: TakeMeTo | TheRiver—Kaleida.mp3 |        |                 |       |
|                              | Broadcast Mode | $\bigcirc$             | Details                  | < 1/1                | >      |                 |       |
|                              |                | $   \mathbf{\bullet} $ | Broadcast Terminal       | Broadcast Status     |        |                 |       |
|                              |                |                        | Broadcast 01             | Succeeded            | o file | downloaded from |       |
|                              |                |                        |                          |                      |        |                 | Start |

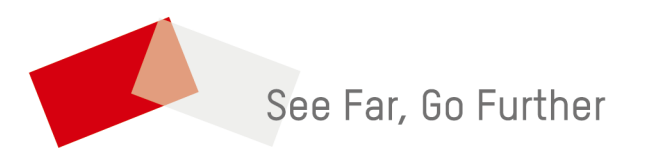

© Hangzhou Hikvision Digital Technology Co.,Ltd. All Rights Reserved.